# MobiViso

Kalisch Computersysteme Jurastraße 2 72770 Reutlingen Telefon: 07121 503033 Telefax: 07121 503039 E-Mail: info@mobiviso.com

# MobiViso Air Quick Start Guide

#### Installation und Stromversorgung

Verbinden Sie das Präsentationspult bzw. die BYOD Solution mit dem Stromnetz und ihrem Projektor bzw. Bildschirm. Betätigen Sie den Einschalter am Präsentationspult. Beim Präsentationskoffer MobiViso Air mobile reicht es, das Gerät an das Stromnetz anzuschließen und das Tablet zu starten.

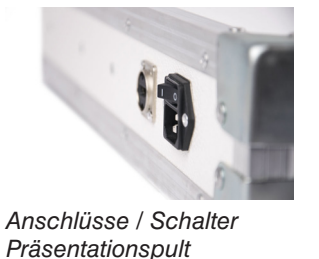

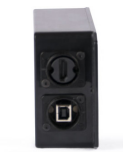

Anschlüsse BYOD Solution

Jetzt sehen Sie folgendes Bild auf dem Projektor / Bildschirm

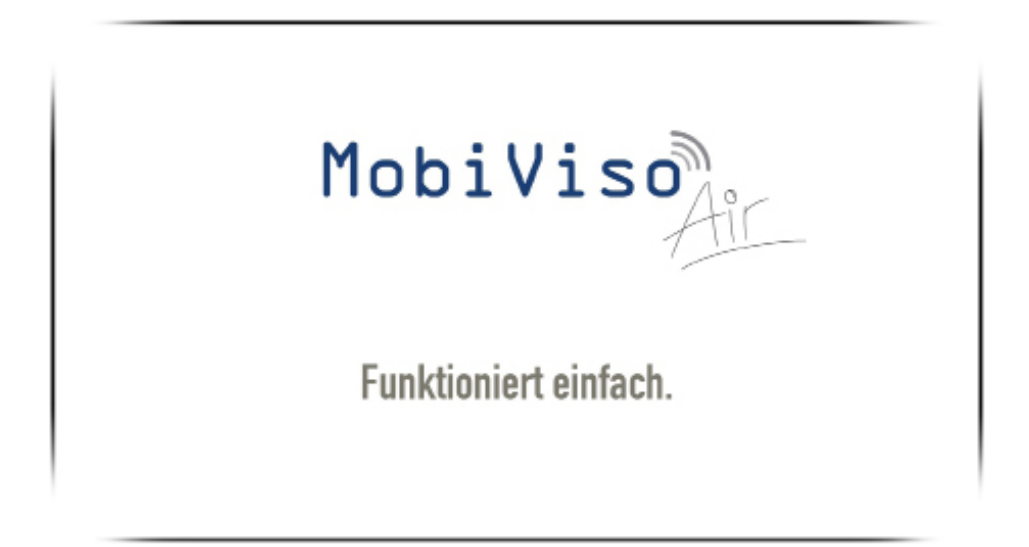

Installation der MobiViso Air APP

Laden Sie sich die MobiViso Air APP für ihr Betriebssystem unter https://www.mobiviso.com/download herunter.

### Mit MobiViso Air WLAN verbinden

- 1. Öffnen Sie die WLAN Einstellungen am PC
- 2. Suchen Sie nach einem WLAN Netz mit dem Namen MobiVisoAir\_\*\*\*
- 3. Wählen Sie verbinden
- 4. geben Sie das Passwort "pw4Air2017"ein

\*\*\* steht für die Seriennummer des jeweiligen Geräts

## Konfiguration von MobiViso Air

Jetzt sind sie mit MobiViso Air verbunden und können nun das Gerät in Ihr Haus WLAN aufnehmen.

- 1. Öffnen Sie die MobiViso Air App
- 2. Klicken Sie auf das Zahnrad Symbol um die Geräte Konfiguration zu öffnen
- 3. Geben Se Ihrem Gerät einen Namen
- 4. Wählen Sie Ihr Haus WLAN und geben Sie Ihr Passwort ein
- 5. Schalten Sie das ad-hoc WLAN des Gerätes ab
- 6. Klicken Sie auf "Apply new settings" um Ihre Einstellungen zu übernehmen.

Benutzen Sie bevorzugt 5GHz Netzwerke, da diese wesentlich betriebssicherer und performanter sind.

#### **Starten Sie das Streaming**

Der MobiViso Air ist jetzt fertig konfiguriert um mit dem Streaming zu beginnen.

- 1. Öffnen Sie die MobiViso Air App
- 2. Suchen Sie nach dem Namen ihres Gerätes
- 3. Klicken Sie auf "START"
- 4. Um das Sound Streaming zu starten klicken Sie auf das Lautsprechersymbol
- 5. Um das Streaming zu beenden, öffnen Sie die App und klicken auf "STOP"